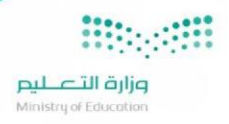

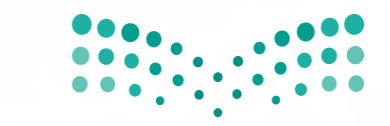

وزارق التعليم Ministry of Education

الجامعات

المصنفة

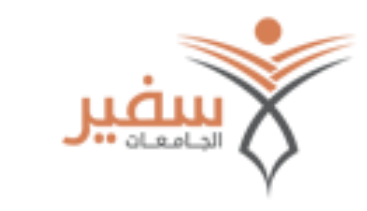

# سفير الجامعات المصنفة

# دليل المستخدم

## جدول المحتويات

| 3 | نبذة تعريفية عن النظام:                                                                                      |
|---|----------------------------------------------------------------------------------------------------|
| 3 | امكانية الاستعلام عن الجامعات الموصى بها حيث وضعت الوزارة قائمة خاصة للجامعات التي يوصى الطلاب بالإلتحاق بها |
| 3 | الرؤية                                                                                                    |
| 4 | الوصول الى النظام                                                                                            |
| 5 | الصفحة الرئيسية:                                                                                             |
| 7 | تفاصيل الجامعة                                                                                               |

### نبذة تعريفية عن النظام:

امكانية الاستعلام عن الجامعات الموصى بها حيث وضعت الوزارة قائمة خاصة للجامعات التي يوصى الطلاب بالإلتحاق بها وفق أسس تتوافق مع مكانة الجامعة ومستواها العلمي ومع ما وضعته لجنة معادلة الشهادات بالوزارة.

## الرؤية

نظراً إلى الازدياد المضطرد في عدد الخريجين من المدارس الثانوية، والضغط الهائل على الجامعات في قبول أكبر عدد من الطلاب والذي لا يغطي عدد الطلاب الراغبين في إكمال دراستهم.

قرر بعض الطلاب وأولياء أمورهم الاتجاه نحو جامعات خارج المملكة للدراسة فيها، ومع مرور السنوات أصبح هذا التوجه نحو الخارج ظاهرة لا بد على وزارة التعليم العالى إدارتها وتنظيمها.

بعد أن أصبح التوجه نحو الدراسة في الجامعات خارج المملكة، ومع النظر إلى الكم الهائل من الجامعات الموجودة في مختلف الدول،

ظهرت الحاجة إلى وجود نظام يوضح للراغبين في الدراسة خارج المملكة تفاصيل عن تلك الجامعات بما فيها التخصصات المتواجدة في تلك الجامعات ومتطلباتها وتكاليفها، بالإضافة إلى مدى اعتراف المملكة بشهادات تلك الجامعات. مما يتيح للراغبين في الدراسة في الخارج اتخاذ القرار المناسب على ضوء المعلومات التي يوفرها لهم النظام.

وزارة التعـليم

الوصول الى النظام

للدخول على النظام يرجى الضغط على الر ابط التالي أو القيام بكتابته في شريط العناوين في المتصفح لديك:

/https://ru.moe.gov.sa

بعد الوصول للنظام ستظهر الصفحة الرئيسية التالية وتحتوي الشروط والتنبيهات ويجب الاقرار باختيار:

" قمت بقراءة جميع الشروط و التنبيهات." للبدء بالتصفح :

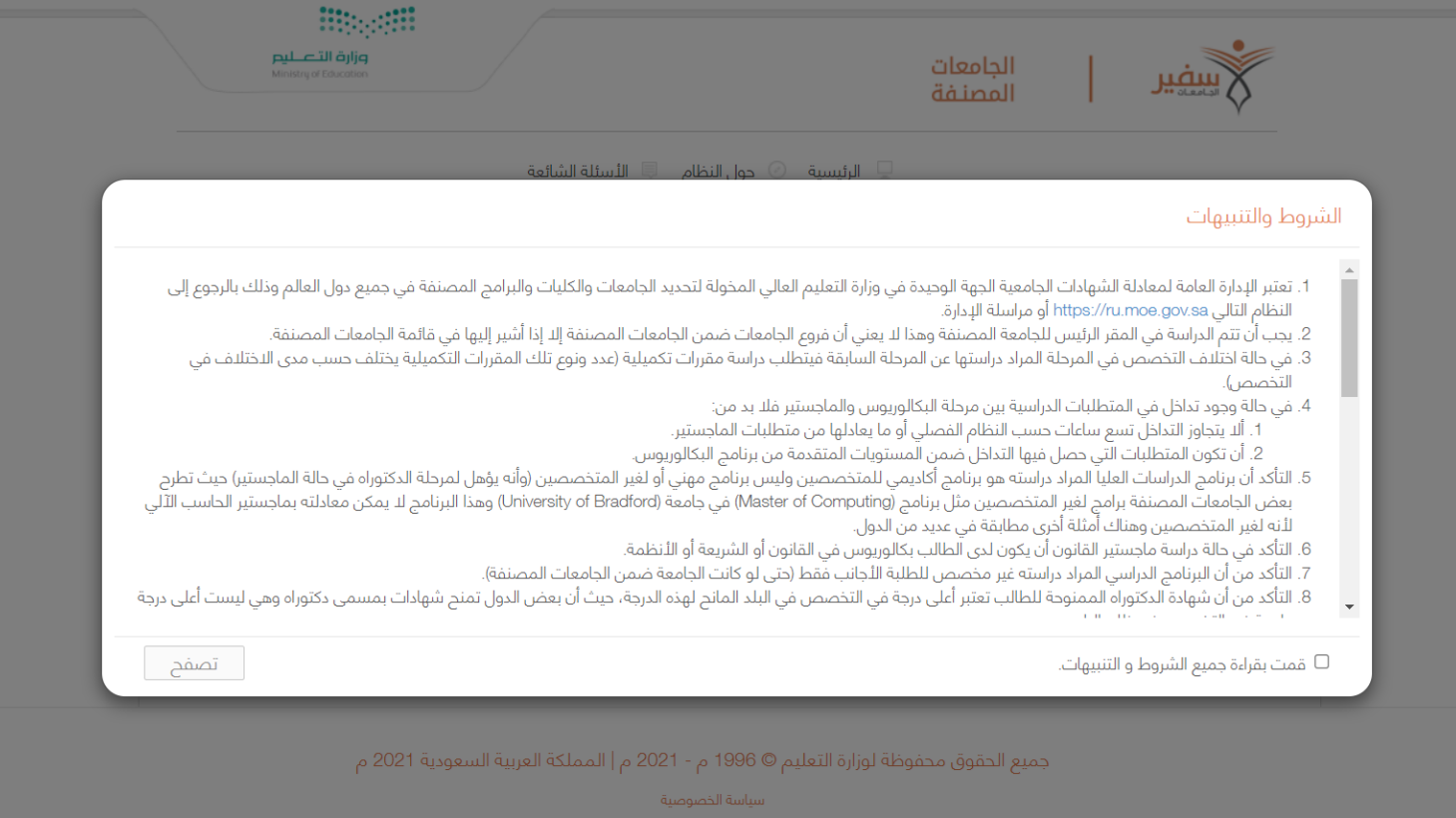

مبادئ حماية و مشاركة البيانات

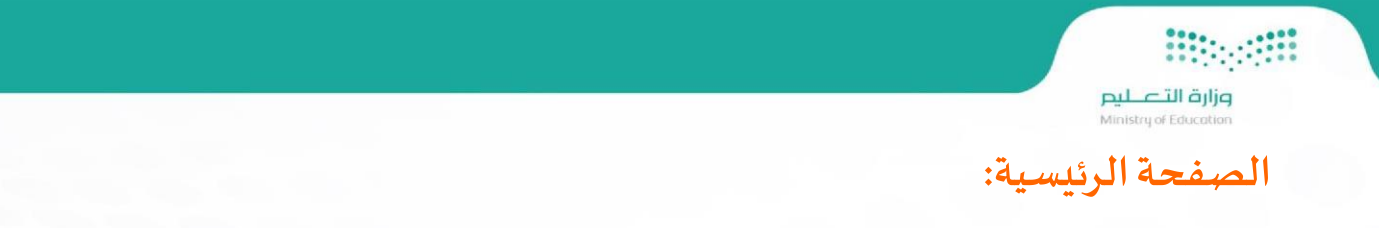

في الصفحة الرئيسية هناك عدة خيارات للبحث حيث يمكن للمستخدم البحث عن الجامعة او المؤسسة التعليمية من خلال:

- اختيار الدولة
- اختيار الدرجة العلمية
  - اسم الجامعة
  - اسم التخصص

| التعليم Ministry of Education   |                                           | الجامعات<br>المصنـفة       | س <u>نی</u>                                  |
|---------------------------------|-------------------------------------------|----------------------------|----------------------------------------------|
|                                 | يسية 📀 حول النظام 🔍 الأسئلة الشائعة       | الرئ                       |                                              |
| <                               |                                           |                            | Q البحــــث                                  |
|                                 |                                           |                            |                                              |
|                                 |                                           |                            |                                              |
|                                 |                                           |                            | بحث عن جامعة                                 |
| الدرجة العلمية                  | اسم التخصص                                | اسم الجامعة                | بحث عن جامعة<br>الدولة                       |
| الدرجة العلمية<br>بكالوريوس × ▼ | اسم التخصص<br>تخصص                        | اسم الجامعة<br>اسم الجامعة | کی بحث عن جامعة<br>کی الدولة<br>بریطانیا × ۲ |
| الدرجة العلمية<br>بكالوريوس ► ▼ | تخصص تخصص تخصص 🗹 اسم التخصص 🗹 🗹 بحث متقدم | اسم الجامعة<br>اسم الجامعة | بحث عن جامعة<br>الدولة<br>بريطانيا ×         |
| الدرجة العلمية<br>بكالوريوس × ▼ | تخصص<br>تخصص<br>بحث متقدم                 | اسم الجامعة<br>اسم الجامعة | يحث عن جامعة<br>الدولة<br>بريطانيا × ▼       |

جميع الحقوق محفوظة لوزارة التعليم © 1996 م - 2021 م | المملكة العربية السعودية 2021 م

سياسة الخصوصية مبادئ حماية و مشاركة البيانات

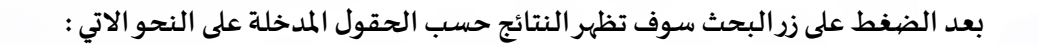

وزارة التعليم Ministry of Education

|                                             |                                       |                                                        | Ŷ                                                 |
|---------------------------------------------|---------------------------------------|--------------------------------------------------------|---------------------------------------------------|
|                                             | ى النظام 🔍 الأسئلة الشائعة            | 🖵 الرئيسية 🕗 حوا                                       |                                                   |
| <                                           |                                       |                                                        | Q البحــــث                                       |
|                                             |                                       |                                                        | م بحث عن جامعة 🔍                                  |
| الدرجة العلمية<br>بكالوريوس x ▼             | 💾 اسم التخصص<br>طب                    | اسم الجامعة<br>Bangor University                       | الدولة<br>بريطانيا × ▼                            |
|                                             | 🗹 بحث متقدم                           | بحث                                                    |                                                   |
| ≡ ::                                        | لبحـث                                 | نتــائح                                                |                                                   |
| تخصص والدرجة العلمية له والتحقق من أنها ضمن | ليها من القائمة أدناه؛ لمعرفة حالة ال | معات المصنفة: نأمل التكرم بالدخول على الجامعة بالنقر ع | الأعزاء زوار بوابة سفير للجا<br>الجامعات المصنفة. |
| الموقع الإلكتروني                           |                                       | اسم الجامعة                                            |                                                   |
| Ŷ                                           |                                       | Bangor University                                      |                                                   |

جميع الحقوق محفوظة لوزارة التعليم © 1996 م - 2021 م | المملكة العربية السعودية 2021 م

سياسة الخصوصية مبادئ حماية و مشاركة البيانات بعد ظهور النتائج وعند الضغط على رابط اسم الجامعة سوف تظهر تفاصيل الجامعة بحيث تتيح للمستخدم معرفة حالة الجامعة او ملاحظات على الجامعة او التنبيهات بالاضافة الى التخصصات على النحو الاتي:

مراد تا میلید Ministry of Education

تفاصيل الجامعة

|                     | 🕋 معلومات الجامعة                                                                                                    |                             |                          |                    |                             |         |
|---------------------|----------------------------------------------------------------------------------------------------|-----------------------------|--------------------------|--------------------|-----------------------------|---------|
|                     | غير موقفة                                                                                                    | Part and a Meeting of Color |                          |                    |                             |         |
| جامعة               |                                                                                                    | Bangor                      |                          |                    |                             |         |
| ملاحظات على الجامعة |                                                                                                    | Darigor                     |                          |                    |                             |         |
| تنبيهات             | الدولة : بريطانيا<br>الموقع الإلكتروني :                                                                                                    | 🖗 المدينة : Bangor          |                          |                    |                             |         |
| التخصصات            | التفاصيل :                                                                                                    |                             |                          |                    |                             |         |
|                     | ملاحظات على الجامعة 🔂                                                                                                    |                             |                          |                    |                             |         |
|                     | <ul> <li>يمنع التحاق الطلاب ببرامج البكالوريوس المسرعة (Fast Track) ولن يتم معادلتها في ح</li> </ul>                                                                                                    |                             |                          |                    |                             |         |
|                     |                                                                                                    |                             |                          |                    |                             |         |
|                     | 🖉 تنبیهت                                                                                                    |                             |                          |                    |                             |         |
|                     | <ul> <li>عدم السماح بالدراسة في البرامج الجامعية المخصصة للطلبة الأجانب أو لفئة معينة كال</li> </ul>                                                                                                    |                             |                          |                    |                             |         |
|                     | <ul> <li>ضرورة الدلتزام بكافة المعايير والقواعد والشروط التي حددتها لائحة لجنة معادلة الشهادا</li> </ul>                                                                                                    | لذية للراغبين في الدراسة بـ | الخارج.                  |                    |                             |         |
|                     | <ul> <li>عدم دراسة مقررات يتم طرحها بطريقة التعليم عن بعد.</li> </ul>                                                                                                    |                             |                          |                    |                             |         |
|                     | <ul> <li>عدم الالتحاق ببرامج الماجستير (لغير المتخصصين) أو برامج الماجستير المهنية.</li> </ul>                                                                                                    |                             |                          |                    |                             |         |
|                     |                                                                                                    | حالة التخصص و الدرجة العلم  | مية : 📎 غير موقف (       | ا موقف للتكدس 🔞 مد | ىلق                         |         |
|                     |                                                                                                    |                             |                          |                    |                             |         |
|                     |                                                                                                    |                             |                          |                    |                             |         |
|                     | التخصصات الظاهرة أسفل 'جميع التخصصات' هي تخصصات مستقله ولا تندرج تحت 'جميع التخصصات                                                                                                    |                             |                          |                    |                             |         |
|                     | التخصصات الظاهرة أسفل "جميع التخصصات" هي تخصصات مستقله ولا تندرج تحت "جميع التخصصات<br>التخصص                                                                                                    | دبلوم                       | بكالوريوس                | دبلوم عالي         | ماجستير                     | دكتوراه |
|                     | التخصصات الظاهرة أسفل "جميع التخصصات" هي تخصصات مستقله ولا تندرم تحت "جميع التخصصات<br>التخصصا<br>التخصصات الطبية والصحية                                                                                                    | دبلوم                       | بکالوريوس<br>🅑           | دبلوم عالي         | ماجستير<br>📀                | دكتوراه |
|                     | التخصصات الظاهرة أسفل 'جميع التخصصات' هي تخصصات مستقله ولا تندرم نحت 'جميع التخصصات<br>التخصصات<br>التخصصات الطبية والصحية<br>التخصصات الطبيبية                                                                                                    | دبلوم                       | بکالوریوس<br>ی<br>ی      | دبلوم عالي         | ماجستیر<br>ی<br>ی           | دكتوراه |
|                     | التخصصات الظاهرة أسفل 'جميع التخصصات' هي تخصصات مستقله ولا تندرم تحت 'جميع التخصصات<br>التخصصات<br>التخصصات الطبية والصحية<br>التخصصات الهندسية<br>ف تخصصات إدارة الأعمال والدقتصاد والدراسات الإدارية                                                       | ديلوم                       | بکالوریوس<br>ی<br>ی<br>ی | دبلوم عالي         | ماجستیر<br>ی<br>ی<br>ی      | دكتوراه |
|                     | التخصصات الظاهرة أسفل 'جميع التخصصات' هي تخصصات مستقله ولا تندرم تحت 'جميع التخصصات'<br>التخصصات الطليمة والصحية<br>التخصصات الطليبة والصحية<br>التخصصات العادسية<br>خصصات إدارة الأعمال والتقتصاد والدراسات الإدارية<br>ف تخصصات العاوم الاساسية والتطبيقية | ديلوم                       | بکالوریوس<br>©<br>©<br>© | دبلوم عالي         | ماجستیر<br>ی<br>ی<br>ی<br>ی | دكتوراه |

جميع الحقوق محفوظة لوزارة التعليم © 1996 م - 2021 م | المملكة العربية السعودية 2021 م

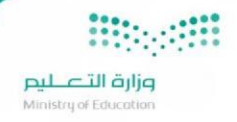

#### أخطاء شائعة

عند البحث عن جامعة موصى بها غير موجودة وفق محددات البحث المختارة تظهر رسالة "لا توجد نتائج للبحث"

| <ul> <li></li> </ul>                           | Q البحـــــث          |
|------------------------------------------------|-----------------------|
|                                                | Q بحث متقدم           |
| 📀 المدينة 💼 اسم الجامعة                        | 🅎 الدولة              |
| - اختر - ▼ اسم الجامعة                         | أذربيجان × •          |
| 昗 نوع الجامعة 🛛 الدرجة العلمية 💾 اسم التخصص    | 🥢 حالة الجامعة        |
| جامعة حكومية × ▼ ماجستير × ▼ <mark>تخصص</mark> | غير موقفة 🗙 🔻         |
| بحث سريع                                       |                       |
| لا توجد نتائج للبحث                            |                       |
| <                                              | Q البحـــــث          |
|                                                | يحث عن جامعة <b>Q</b> |
| اسم الجامعة 🔪 الدرجة العلمية                   | 🅎 الدولة              |
| اسم الجامعة تخصص - اختر -                      | الأرجنتين × •         |
| بحث متقدم                                      |                       |
| لا توجد نتائج للبحث                            |                       |

وزارق التعطيم Ministry of Education

إكمال تلقائي لحقل اسم الجامعة:

| ۹ البحـــــث                                           |              |                                  |                   | <      |
|--------------------------------------------------------|--------------|----------------------------------|-------------------|--------|
|                                                        |              |                                  |                   |        |
| āraļa veičau 🖸                                         |              |                                  |                   |        |
| الدولة 🖮 اسم الجاد                                     |              | 💾 اسم التخصص                     | الدرجة العلد      | لعلمية |
| - اختر -                                               |              | تخصص                             | - اختر -          | *      |
| Charles University                                     |              |                                  |                   |        |
| Indian Institute of Technology (Kharagpur              |              |                                  |                   |        |
| Jawaharlal Nehru Technological University              |              | 🗹 بحث متقدم                      |                   |        |
| Eberhard-Karls-Universität Tübingen                    |              |                                  |                   |        |
| de- Gaulle- Sciences Humaine,Lettre et Art : Lille III | Université ( |                                  |                   |        |
| China Pharmaceutical University                        |              |                                  |                   |        |
| Harbin Engineering University (CSTIND                  |              |                                  |                   |        |
| Harbin Institute of Technology (CSTIND)                | 6            | 1996 م - 2021 م   المملكة العبير | ة السعودية 2021 م |        |
| IVERSITY OF NORTH CAROLINA AT CHARLOTTE                |              |                                  |                   |        |
|                                                        | سيا          | ياسة الخصوصية                    |                   |        |

#### عند اختيار الدولة أمريكا تظهر قائمة الولاية:

| < |                         |                           |            | م البحـــــث          |
|---|-------------------------|---------------------------|------------|-----------------------|
|   |                         |                           |            |                       |
|   | اسم الجامعة             | 💿 المدينة                 | 🛞 الولاية  | بحث متقدم<br>§ الدولة |
|   | سسر<br>اسم الجامعة<br>▼ | •<br>  - اختر -           | - اختر -   | ⊷<br>ىرىكا × ▼        |
|   | 💾 اسم التخصص            | ے<br>۲ 🖌 🖌 الدرجة العلمية | ALABAMA    | ن حالة الجامعة        |
|   | ▼ تخصص                  | - اختر -                  | ALASKA     | اختر - 🔻              |
|   |                         |                           | ARIZONA    |                       |
|   | . 12                    | ÷                         | ARKANSAS   |                       |
|   | 🗹 بحت سریع              |                           | CALIFORNIA |                       |
|   |                         |                           |            |                       |